## **Setting Tutor Preferences in Tutortrac**

 The first time you log in to Tutortrac, you should be taken directly to the "My Prefs" page and prompted to set your preferences. However, if this does not happen, or if you need to make any changes to your preferences, simply click the Tutortrac icon in the top left corner of the screen and select "My Prefs."

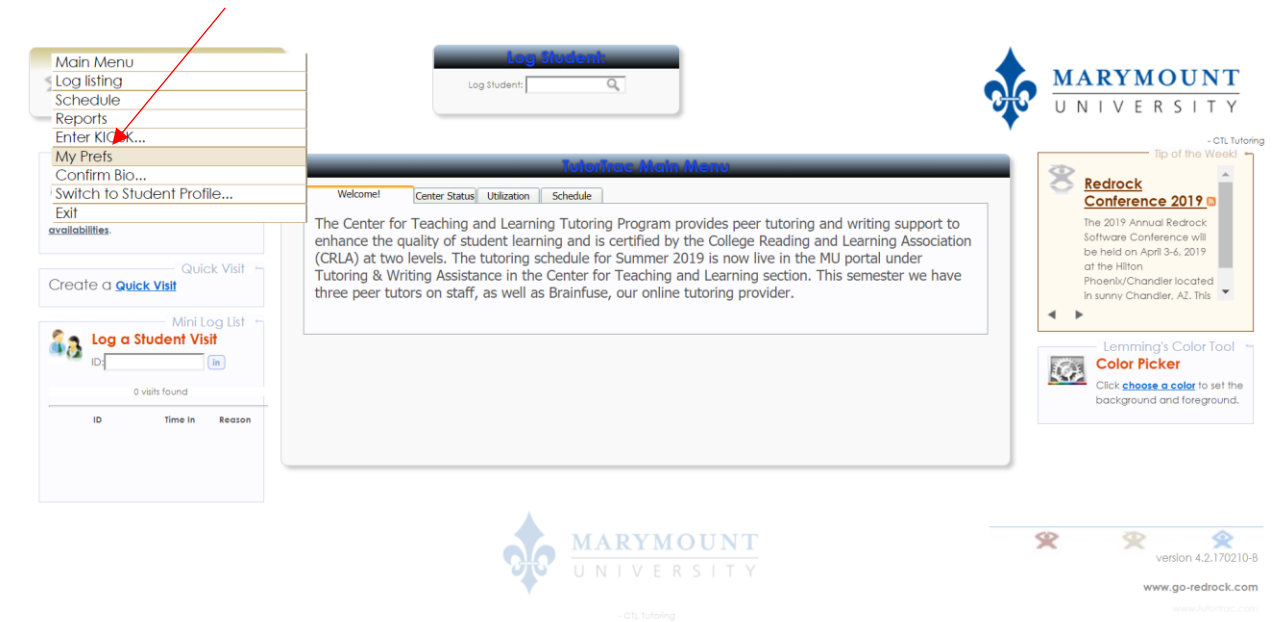

- 2. A window titled "My Preference Entry" will appear with various boxes to check, depending on your main screen preferences.
- 3. Make sure to check off the following boxes: Quick Reports, Calendar, Mini Log List, Quick Visit, and Center Status.

|     | My Preferences Entry                                                                                                    |                      |
|-----|----------------------------------------------------------------------------------------------------|----------------------|
| ing | Main Menu Options:<br>(seq #:180)<br>undefined<br>Calendar<br>Calendar<br>Mini Log List<br>Quick Visit<br>Tip of the Week<br>Wizard<br>Color Picker<br>Center Status |                      |
| ре  | Pé Every Page:                                                                                                    |                      |
|     | <ul> <li>✓ AdvisorTrac Ticker Sound On</li> <li>✓ Log Student (at top of every</li> <li>Menu font size: Medium ▼</li> <li>✓ Log Resource (at top of every</li> </ul> | ry page)<br>ry page) |

4. Set your schedule to match or allow for the time(s) and location(s) you tutor.

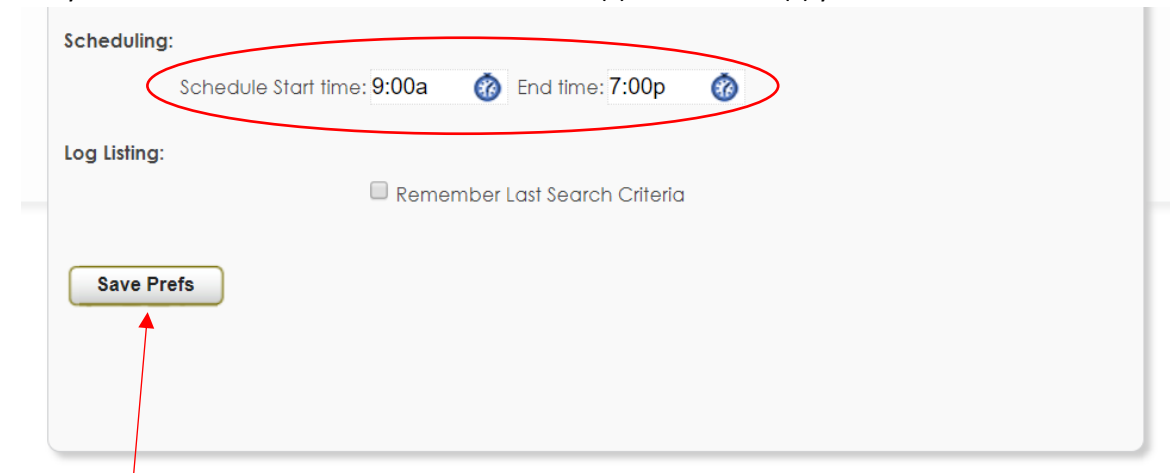

5. Click "Save Prefs."